# VPN

Модуль «VPN» расположен в Меню «Сеть». Данный модуль предназначен для контроля пользователей, подключающихся по технологии VPN к ИКС. Модуль «VPN» имеет шесть вкладок: «VPN-сервер», «Настройки», «Пользователи», «Текущие сеансы», «События», «Журнал».

## Стартовая страница модуля (VPN-сервер)

| Ареал Ланк > VP                            | N-сервер                                                       |                       |            |       |                                             | 🚨 Администратор | ) 🏦   | <b>5</b> 🔁 🔁 |
|--------------------------------------------|----------------------------------------------------------------|-----------------------|------------|-------|---------------------------------------------|-----------------|-------|--------------|
| VPN-сервер                                 | Настройки                                                      | Пользователи          | Текущие се | ансы  | События                                     | Журнал          |       |              |
| Служба РИ<br>Предостав<br>обеспечивает под | Р <b>Р-соединений</b><br>вляет удаленный д<br>цключение PPP-пр | цоступ и<br>овайдеров | запущен    | Соеди | <b>OpenVPN</b><br>Отвечает за раб<br>инений | оту OpenVPN-    | :     | запущен      |
|                                            |                                                                | E                     | Выключить  |       |                                             |                 | Выклю | учить        |
| Журнал                                     |                                                                |                       |            |       |                                             |                 | ¥     | ↑ <b>3</b>   |
| 11:36:37                                   |                                                                |                       |            |       |                                             |                 |       | ^            |
| [L2TP-2] LCP: Clos<br>11:36:37             | e event                                                        |                       |            |       |                                             |                 |       |              |
| [L2TP-2] LCP: state<br>11:36:37            | e change Stopped -                                             | -> Closed             |            |       |                                             |                 |       |              |
| [L2TP-2] LCP: Dow<br>11:36:37              | n event                                                        |                       |            |       |                                             |                 |       |              |
| [L2TP-2] LCP: state                        | e change Closed>                                               | Initial               |            |       |                                             |                 |       |              |

**Вкладка** «**VPN-сервер**». На данной вкладке отображается состояние служб «Служба PPPсоединений» и «OpenVPN» с возможностью «Выключить» (или «Включить» если служба выключена), а также последние сообщения в журнале за текущий день.

# Настройки

| ООО "Организац                                                      | ция" > VPN-серв                 | ер > Настройки |                                                                             |  |  |  |  |  |
|---------------------------------------------------------------------|---------------------------------|----------------|-----------------------------------------------------------------------------|--|--|--|--|--|
| VPN-сервер                                                          | Настройки                       | Пользователи   | Текущие сеансы События Журнал                                               |  |  |  |  |  |
| Разрешать одно одним пользов                                        | новременные подн<br>вателем     | ключения под   | Авторизовать доменных пользователей через<br>Kerberos                       |  |  |  |  |  |
| <ul> <li>Автоматически создавать разрешающее<br/>правило</li> </ul> |                                 |                | <ul> <li>Автоматически создавать разрешающее<br/>правило OpenVPN</li> </ul> |  |  |  |  |  |
| <ul><li>Доступ</li><li>Доступ</li></ul>                             | к VPN-серверу<br>к L2TP-серверу |                | 🕏 Доступ к OpenVPN-сетям                                                    |  |  |  |  |  |
| Время ожидания се                                                   | ессии *                         |                | Время ожидания ответа от RADIUS *                                           |  |  |  |  |  |
| 60                                                                  |                                 | 🗘 сек.         | 3 🗘 сек.                                                                    |  |  |  |  |  |

Вкладка «Настройки» позволяет задать следующие настройки:

- Флаг «Разрешать одновременные подключения под одним пользователем» позволяет подключаться по VPN под логином/паролем одного Пользователя разным устройствам
- Флаг «Авторизовать доменных пользователей через Kerberos» при установке флага, авторизация доменных пользователей происходит только через Kerberos, для Пользователей ИКС всё остаётся без изменений
- Флаг «Автоматически создавать разрешающее правило» для доступа к VPN-серверу из внешней сети
- Флаг «Автоматически создавать разрешающее правило для IPsec» разрешающее IPsecшифрование для VPN-подключений
- Поле «Время ожидания сессии» позволяет определить время разрыва сессии в случае неактивности пользователя. Данное поле позволяет определить время в секундах, значение по умолчанию - 60 секунд.
- Поле «Время ожидания ответа от RADIUS»

Для флагов автоматического создания правил приводятся гиперссылки на соответствующие правила во вкладке «Сеть» → «Межсетевой экран» → «Правила»

*Особенности функционирования*. В случае установки флага «Авторизовать доменных пользователей через Kerberos», необходимо:

- Произвести настройку Kerberos
- Доменный Пользователь должен подключаться по L2TP с IPsec, обязательно в настройках подключения у Пользователя, проверка подлинности должна быть выбрана -РАР (протоколы CHAP и MS-CHAPv2, рекомендуется отключить).

#### Пользователи

Вкладка «Пользователи» отображает список пользователей ИКС и позволяет определить, кому разрешены VPN-доступ и OpenVPN-доступ. По умолчанию разрешающие флаги сняты для всех

пользователей, которым присвоены адреса из VPN-сети. Разрешить/запретить пользователю доступ, можно установив/сняв соответствующий флаг.

| VPN-сервер     | Настройки | Пользователи | Текущие сеансы         | События Жург | нал                         |   |
|----------------|-----------|--------------|------------------------|--------------|-----------------------------|---|
| Добавить 👻     | Удалить   | Выключить 👻  | Редактировать          |              |                             |   |
| Имя            |           | Логин 🔺      | Ір-адреса из Vpn-сетей | Vpn-доступ   | OpenVPN-доступ              |   |
| 🗆 🖿 Корневая г | руппа     |              |                        | -            | -                           | ^ |
| 🕀 🖿 ИКС        |           |              |                        | -            |                             |   |
| 🕀 🖿 Серверн    | ая        |              |                        | -            |                             |   |
| 🕀 🖿 Манагер    | ы         |              |                        | -            |                             |   |
| E CloudX       |           |              |                        |              | -                           |   |
| 💄 archei       | r         | archer       | 192.168.17.92          |              | 🗹 ၇ Супер впн (10.8.0.0/24) |   |
| 💄 bende        | er        | bender       |                        |              |                             |   |

В данной вкладке можно добавить нового пользователя, аналогично тому, как это делается во вкладке «Пользователи и статистика» → "Пользователи".

При выборе определенного пользователя активируются кнопки управления, позволяющие удалить, выключить и редактировать свойства выбранного пользователя. Их действия аналогичны соответствующим кнопками во вкладке «Пользователи и статистика» → "Пользователи".

Для предоставления доступа к OpenVPN-сети необходимо напротив соответствующего Пользователя установить флаг в столбце «OpenVPN-доступ», при этом будет открыто новое диалоговое окно, в котором необходимо выбрать соответствующую OpenVPN-сеть. После произведенных манипуляций, у соответствующего Пользователя в индивидуальном модуле во вкладке «OpenVPN», станут доступны дополнительные настройки соединения в OpenVPN-сети. По мимо этого «ИКС» создаст автоматически конечный сертификат для соответствующего Пользователя, с именем <u><имя сети>\_<имя Пользователя></u>. Стоит отметить, что если будет изменен логин Пользователя добавленного в OpenVPN-сеть, то это может привести к нарушению работы «ИКС».

Важно, если Пользователь имеет кириллический логин, то для него не возможно создать сертификат, а значит он не будет подключен к OpenVPN-сети.

#### Текущие сеансы

В вкладке «Текущие сеансы» можно просмотреть кто из пользователей в настоящее время подключен, увидеть время подключения, а также при необходимости отключить пользователя.

В списке можно видеть IP-адреса VPN-соединений, тип VPN-соединения и имя пользователя, для которого это соединение создано.

3/6

Документация - https://doc-old.a-real.ru/

| VPN-сервер                  | Настройки Пользователи Текущие сеансы |                     | События Журнал |   |  |   |
|-----------------------------|---------------------------------------|---------------------|----------------|---|--|---|
|                             |                                       |                     |                | Q |  | Ø |
| <b>10.8.0.2</b><br>OpenVPN- | подключение 💄                         | dipper              |                |   |  |   |
| <b>10.8.0.3</b><br>OpenVPN- | подключение 💄                         | Беседин             |                |   |  |   |
| <b>10.8.0.5</b><br>OpenVPN- | подключение 💄                         | Хороший пользовате. | ЛЬ             |   |  |   |

При выборе пользователя отображаются:

- Время подключения время когда было установлено данное соединение
- Длительность подключения
- ІР-адрес и способ его выдачи
- ІР-адрес и порт откуда осуществляется соединение
- Кнопка «Прервать соединение» для отключения пользователя

| Ареал Ланк > VPN-сервер > Текущие се                                                                                                    | 🚨 Администратор                                     | <b>1</b> 3 🔁     |              |
|----------------------------------------------------------------------------------------------------|-----------------------------------------------------|------------------|--------------|
| VPN-сервер Настройки Польз                                                                                                    | ователи Текущие сеансь                              | I События Журнал |              |
|                                                                                                    |                                                     | <b>Q</b> Поиск   | C            |
| <ul> <li>10.8.0.3</li> <li>ОрепVPN-подключение dipper</li> <li>Время подключения: 28.05.2019 1</li> <li>Длительность подключения: 2 дня 22 часа<br/>Ір-адрес: 10.8.0.3 (выд<br/>Удаленный адрес: 92.1.43.53:40</li> </ul> | 5:46<br>47 минут 1 секунда<br>ан динамически)<br>67 |                  |              |
| 10.8.0.2                                                                                                    |                                                     | Прерват          | ъ соединение |
| VIP OpenVPN-подключение 🙈 Беседин                                                                                                    |                                                     |                  |              |

#### События

Во вкладке «События» отображается журнал события VPN-соединений. Во вкладке можно выбрать период за который будут отображаться события, тип событий (системные сообщения, сообщения сервисов, ошибки, остальные сообщения).

| 2025/09/01 20:54                                   |                                       |                        |                  |                  | 5            | /6                 | VPN        |
|----------------------------------------------------|---------------------------------------|------------------------|------------------|------------------|--------------|--------------------|------------|
| VPN-сервер                                         | <b>Н</b> астройки                     | Пользователи           | Текущие сеан     | ісы <b>Соб</b> і | ытия Х       | Курнал             |            |
|                                                    |                                       | 06.11.2019 - 06.11.201 | 9 Сегодня        | Неделя           | Месяц        | Другой период 👻    | C          |
| 🛓 Экспорт                                          | Удалить логи                          |                        |                  | Все сообще       | ния 👻        |                    | Q          |
|                                                    |                                       |                        |                  |                  |              |                    | <b>↓</b> ↑ |
| Пользователь Хо<br>192.168.17.94<br>09:28:39       | роша девочка бь                       | ил подключен к VPN-сет | ги по протоколу  | L2TP с адреса    | a 37.145.167 | 7.157, выдан адрес | ^          |
| Пользователь Хо<br>Сессия: d41d8cd98f0<br>09:30:56 | рошая девочка б<br>0b204e9800998ecf84 | ыл отключен от VPN-се  | ти с адреса 37.1 | 45.167.157       |              |                    |            |

Кнопка «Экспорт» позволяет скачать данные журнала событий с виде файла txt.

Журнал событий представляет собой таблицу, состоящую из двух столбцов: «Время» - время наступления события «Сообщение» - описание сообщения

## Журнал

| <b>VPN</b> -сервер            | Настройки           | Пользователи            | Текущие сеан | сы Собь | тия Ж | урнал           |            |
|-------------------------------|---------------------|-------------------------|--------------|---------|-------|-----------------|------------|
|                               |                     | 06.11.2019 - 06.11.2019 | Сегодня      | Неделя  | Месяц | Другой период 👻 | S          |
| 🛓 Экспорт                     | Удалить логи        |                         |              |         |       |                 | Q          |
|                               |                     |                         |              |         |       |                 | <b>↓</b> ↑ |
| [PPTP-2] Accepti<br>00:41:51  | ing PPTP connection | n                       |              |         |       |                 | ^          |
| [PPTP-2] Link: OI<br>00:41:51 | PEN event           |                         |              |         |       |                 |            |
| [PPTP-2] LCP: Op<br>00:41:51  | pen event           |                         |              |         |       |                 |            |
| [PPTP-2] LCP: sta<br>00:41:51 | ate change Initial  | > Starting              |              |         |       |                 |            |

В закладке «Журнал» находится сводка всех системных сообщений от VPN-сервера. Журнал разделен на страницы, кнопками «вперед» и «назад» осуществляется переход со страницы на страницу, ввод номера страницы в поле позволяет переключиться сразу на нее.

Записи в журнале выделяются цветом в зависимости от вида сообщения. Обычные сообщения системы отмечены белым цветом, ошибки - красным.

В правом верхнем углу модуля находится строка поиска. С ее помощью можно искать в журнале нужные записи.

Журнал всегда отображает события за текущую дату. Чтобы посмотреть события в другой день, нужно выбрать дату, используя календарь в левом верхнем углу модуля.

From: https://doc-old.a-real.ru/ - **Документация** 

Permanent link: https://doc-old.a-real.ru/doku.php?id=ics70:vpn&rev=1591881227

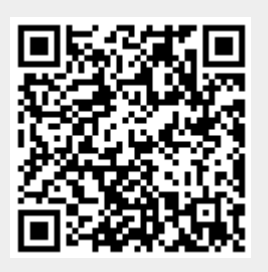

Last update: 2020/06/11 16:13